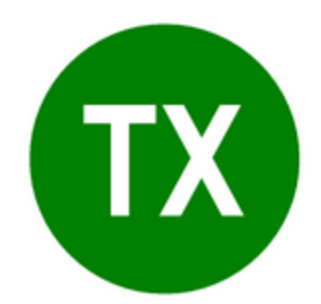

# Турбо Таксатор 7 Профессионал. Быстрый старт.

© 2021 ООО Таксатор, АВ СофтФорест

# Содержание

L

| Глава I                                                                                         | Введение                                                                                                    | 1                                                                                                  |
|-------------------------------------------------------------------------------------------------|----------------------------------------------------------------------------------------------------|----------------------------------------------------------------------------------------------------|
| Глава II                                                                                        | Установка программы                                                                                                    | 1                                                                                                  |
| 1                                                                                               | Системные требования                                                                                                    | 1                                                                                                  |
| 2                                                                                               | Порядок установки                                                                                                    | 1                                                                                                  |
| Глава III                                                                                       | Удаление Турбо Таксатор                                                                                                    | 4                                                                                                  |
| Глава IV                                                                                        | Начало работы с программой                                                                                                    | 5                                                                                                  |
| 1                                                                                               | Запуск программы                                                                                                    | 5                                                                                                  |
| 2                                                                                               | Настройка программы                                                                                                    | 5                                                                                                  |
| 3                                                                                               | Создание лесосеки                                                                                                    | 5                                                                                                  |
| 4                                                                                               | Установка свойств лесосеки                                                                                                    | 6                                                                                                  |
| 5                                                                                               | Создание объектов таксации                                                                                                    | 7                                                                                                  |
| 6                                                                                               | Ввод данных таксации отдельной породы                                                                                                    | 8                                                                                                  |
| 7                                                                                               | Установка параметров МДОЛ                                                                                                    | 9                                                                                                  |
| Глава V                                                                                         | Расчет МДОЛ                                                                                                    | 11                                                                                                 |
|                                                                                                 |                                                                                                    |                                                                                                    |
| Глава VI                                                                                        | Печать                                                                                                    | 11                                                                                                 |
| Глава VI<br>Глава VII                                                                           | Печать<br>Сохранение и загрузка ведомости лесосеки                                                                                                    | 11<br>11                                                                                           |
| Глава VI<br>Глава VII<br>Глава VIII                                                             | Печать<br>Сохранение и загрузка ведомости лесосеки<br>Настройка программы                                                                                                    | 11<br>11<br>12                                                                                     |
| Глава VI<br>Глава VII<br>Глава VIII<br>1                                                        | Печать<br>Сохранение и загрузка ведомости лесосеки<br>Настройка программы<br>Установка дополнительных таблиц                                                                                                    | 11<br>11<br>12<br>12                                                                               |
| Глава VI<br>Глава VII<br>Глава VIII<br>1<br>2                                                   | Печать<br>Сохранение и загрузка ведомости лесосеки<br>Настройка программы<br>Установка дополнительных таблиц<br>Удаление таблиц                                                                                                    | 11<br>11<br>12<br>12<br>13                                                                         |
| Глава VI<br>Глава VII<br>Глава VIII<br>1<br>2<br>3                                              | Печать<br>Сохранение и загрузка ведомости лесосеки<br>Настройка программы<br>Установка дополнительных таблиц<br>Удаление таблиц<br>Установка дополнительных наборов такс                                                                                                    | 11<br>11<br>12<br>12<br>13<br>13                                                                   |
| Глава VI<br>Глава VII<br>Глава VIII<br>1<br>2<br>3<br>Глава IX                                  | Печать<br>Сохранение и загрузка ведомости лесосеки<br>Настройка программы<br>Установка дополнительных таблиц<br>Удаление таблиц<br>Установка дополнительных наборов такс<br>Карты-схемы                                                                                                    | 11<br>11<br>12<br>12<br>13<br>13<br>14                                                             |
| Глава VI<br>Глава VII<br>Глава VIII<br>1<br>2<br>3<br>Глава IX<br>1                             | Печать<br>Сохранение и загрузка ведомости лесосеки<br>Настройка программы<br>Установка дополнительных таблиц                                                                                                    | 11<br>11<br>12<br>12<br>13<br>13<br>14<br>14                                                       |
| Глава VI<br>Глава VII<br>Глава VIII<br>1<br>2<br>3<br>Глава IX<br>1<br>2                        | Печать<br>Сохранение и загрузка ведомости лесосеки<br>Настройка программы<br>Установка дополнительных таблиц<br>Удаление таблиц<br>Установка дополнительных наборов такс<br>Карты-схемы<br>Создание калиброванной лесной карты<br>Создание лесной карты с геопривязкой                                                            | 11<br>11<br>12<br>12<br>13<br>13<br>14<br>14<br>15                                                 |
| Глава VI<br>Глава VII<br>Глава VIII<br>1<br>2<br>3<br>Глава IX<br>1<br>2<br>Глава X             | Печать<br>Сохранение и загрузка ведомости лесосеки<br>Настройка программы<br>Установка дополнительных таблиц<br>Удаление таблиц<br>Установка дополнительных наборов такс<br>Создание калиброванной лесной карты<br>Создание лесной карты с геопривязкой<br>Создание лесной карты с геопривязкой                                   | 11<br>11<br>12<br>12<br>13<br>13<br>13<br>14<br>14<br>15<br>17                                     |
| Глава VI<br>Глава VII<br>Глава VIII<br>1<br>2<br>3<br>Глава IX<br>1<br>2<br>Глава X<br>Глава XI | Печать<br>Сохранение и загрузка ведомости лесосеки<br>Настройка программы<br>Установка дополнительных таблиц<br>Удаление таблиц<br>Удаление таблиц<br>Установка дополнительных наборов такс<br>Карты-схемы<br>Создание калиброванной лесной карты<br>Создание лесной карты с геопривязкой<br>Создание лесной карты с теопривязкой | 11<br>11<br>12<br>12<br>13<br>13<br>13<br>13<br>14<br>14<br>14<br>14<br>14<br>14<br>14<br>15<br>17 |

# I Введение

Турбо Таксатор – это программа предназначенная для подготовки материалов отвода и таксации лесосек. Она представляет собой полностью функциональную компьютерную программу для решения задач подготовки первичных документов для отпуска древесины на корню, подготовки лесной декларации. Основные функции программы:

- Обработка данных лесной таксации для всех промышленных методов;
- Выполнение материально-денежной оценки лесосек;
- Обработка материалов отвода, лесной съемки, построение плана, создание лесной растровой карты, размещение плана на лесной карте и вычисление площади лесосеки;
- Работа с GPS и электронными мерными вилками;
- Печать документации по отводу и таксации лесосек;
- Подготовка и печать Лесной декларации.

Данное руководство предназначено для краткого ознакомления с программой и быстрого начала работы. Подробное описание программы приведено в справочной системе программы и в **Руководстве пользователя Турбо Таксатор**.

# II Установка программы

Установка программы выполняется с носителя, поставляемого с программой или с файла, который загружается с Интерент сайта программы <u>www.turbotaxator.ru</u>. Для загрузки программы с сайта требуется регистрация (логин и пароль).

## 2.1 Системные требования

- 32-разрядная (x86) или 64-разрядная (x64) операционная система Microsoft Windows XP, Vista, 7, 8, 8.1, 10
- процессор с тактовой частотой 1 гигагерц (ГГц) или выше;
- 4 гигабайт (ГБ) оперативной памяти (ОЗУ);
- 17 мегабайт пространства на жестком диске и дополнительное пространство для лесных карт-схем (зависит от размера растровой основы);
- установленный принтер для работы функции предварительного просмотра документов перед печатью;
- USB порт для подключения электронного ключа.

# 2.2 Порядок установки

- 1. Запустите Проводник или другой файловый менеджер и дважды кликните на файле TurboTaxatorSetup7Pro.exe.
- 2. Следуйте указаниям программы установки.

#### ВНИМАНИЕ! Для установки программы необходимы права Администратора.

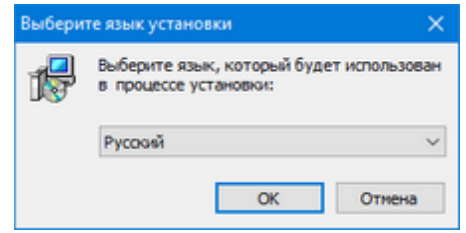

Шаг 1. Выберите нужный язык и кликните по кнопке **ОК**.

Шаг 2. Закройте все прочие программы перед тем как продолжить установку.

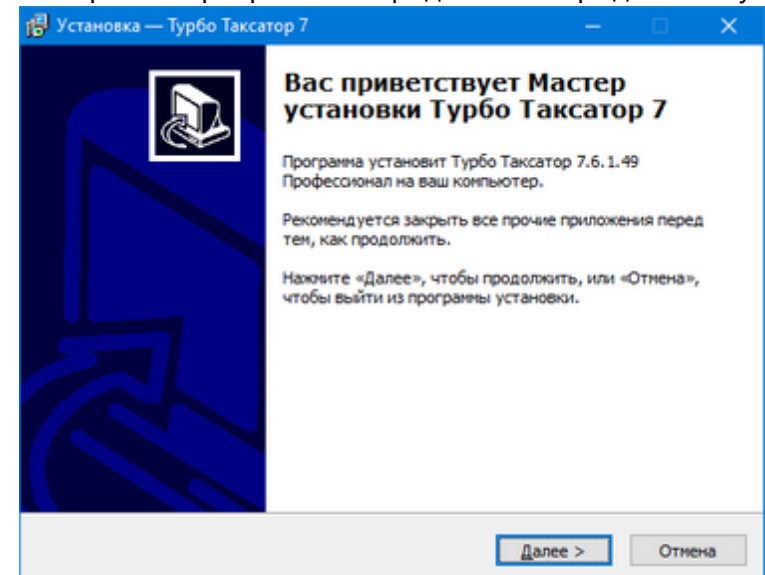

Шаг 3. Внимательно ознакомьтесь с содержанием лицензионного соглашения перед установкой программы.

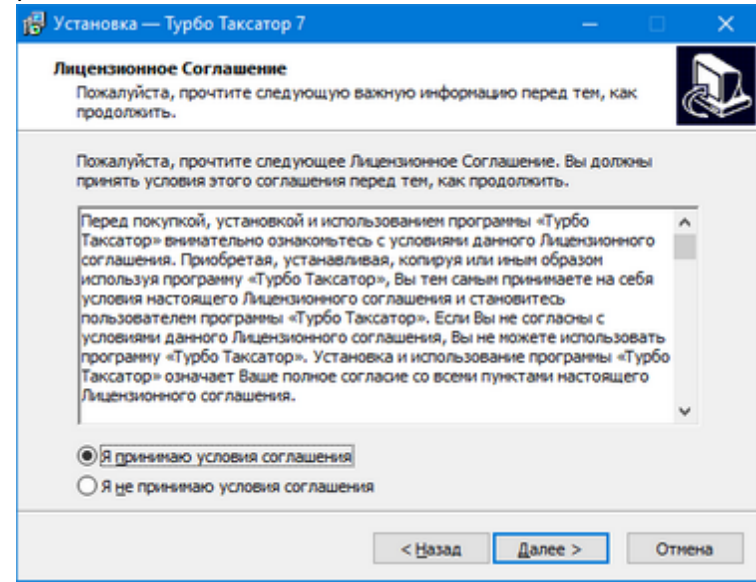

Шаг 4. Ознакомьтесь с важной информацией, касающейся установки Турбо Таксатор.

| формация<br>Пожалуйста, прочита | айте следующую   | важную информа    | цию перед тем, к | ак ( |
|---------------------------------|------------------|-------------------|------------------|------|
| продолжить.                     |                  |                   |                  |      |
| Когда вы будете гот             | говы продолжить  | установку, нажи   | ите «Далее».     |      |
|                                 |                  |                   |                  | ^    |
| Сведения о програм              | ме Турбо Таксато | р 7 Профессионал  | 1                |      |
|                                 |                  |                   |                  |      |
| (с) АВ Софт-Форест,             | 1996-2021.       |                   |                  |      |
|                                 |                  |                   |                  |      |
| КАК РАБОТАТЬ С ДА               | нным документ    | TOM               |                  |      |
|                                 |                  |                   |                  |      |
| Чтобы напечатать ф              | файл Readme.txt, | откройте его с по | мощью любого     |      |
| текстового редакто              | ра и воспользуйт | гесь командой Пе  | чать" из меню    |      |
| Файл".Сведения на               | стоящего докуме  | нта являются до   | полнительными к  |      |
| содержанию имеющ                | ейся документац  | \$191.            |                  |      |
| COREDWANKE                      |                  |                   |                  |      |
| COLEPTION                       |                  |                   |                  |      |
|                                 |                  |                   |                  | ~    |

Шаг 5. Выберите папку для установки программы. Рекомендуем не изменять стандартное значение.

| 👘 Установка — Турбо Таксатор 7                                                | -      |          | ×   |
|-------------------------------------------------------------------------------|--------|----------|-----|
| Выбор папки установки<br>В какую папку вы хотите установить Турбо Таксатор 7? |        | (        |     |
| Программа установит Турбо Таксатор 7 в следующую г                            | апку.  |          |     |
| Нажните «Далее», чтобы продолжить. Если вы хотите выбрате<br>нажните «Обзор». | аругун | о папку, |     |
| C: \Program Files (x86)\Turbo Taxator 7                                       | Q      | бзор     |     |
|                                                                               |        |          |     |
|                                                                               |        |          |     |
| Требуется как мининум 15,3 Мб свободного дискового простран                   | ства.  |          |     |
| < Назад Далее                                                                 | >      | Отни     | сна |

Шаг 6. Укажите название раздела в меню Пуск, для создания ярлыка запуска Турбо Таксатор.

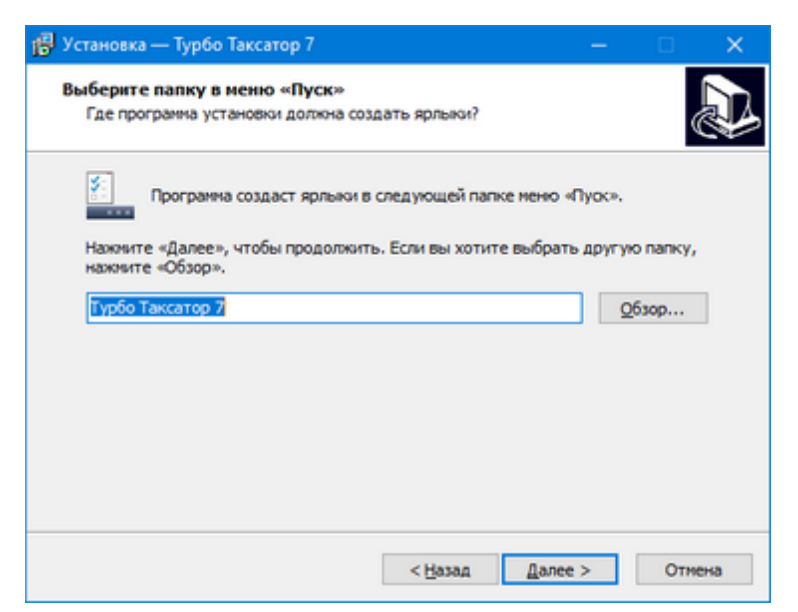

Шаг. 7. Укажите программе установке создать ярлыки на рабочем столе для запуска Турбо Таксатор.

| 👘 Установка — Турбо Таксатор 7                                                                                                    | -       |     | ×   |
|----------------------------------------------------------------------------------------------------|---------|-----|-----|
| Выберите дополнительные задачи<br>Какие дополнительные задачи необходимо выполнить?                                                                       |         |     |     |
| Выберите дополнительные задачи, которые должны выполнит<br>установке Турбо Таксатор 7, после этого нажните «Далее»:<br>Дополнительные значки:             | ься при |     |     |
| <ul> <li>Для запуска основных програми с рабочего стола</li> <li>Создать ярлык Турбо Таксатор 7</li> <li>Создать ярлык Помощник Турбо Таксатор</li> </ul> |         |     |     |
| < <u>Н</u> азад Далее                                                                                                    | >       | Отм | ена |

Шаг. 8. Завершите установку программы. Для запуска Турбо Таксатор после установки необходимо подключить к компьютеру электронный ключ лицензии. См. раздел <u>Запуск программы</u> 5.

# III Удаление Турбо Таксатор

- 1. Для удаления программы с компьютера необходимо открыть
- в Windows XP, 7, 8.1 Панель управления и выбрать категорию Установка и удаление программ
- в Windows 10 Параметры и выбрать категорию Приложения

2. В списке установленных программ найти Турбо Таксатор 7 Профессионал, кликнуть по кнопке **Удалить** и следовать указаниям мастера по удалению программы с компьютера.

# IV Начало работы с программой

### 4.1 Запуск программы

1. Подключите электронный ключ лицензии к USB порту компьютера. Электронный ключ по форме и размерам напоминает собой обычное устройство внешней памяти. После подключения электронного ключа к USB порту индикатор ключа должен непрерывно светиться.

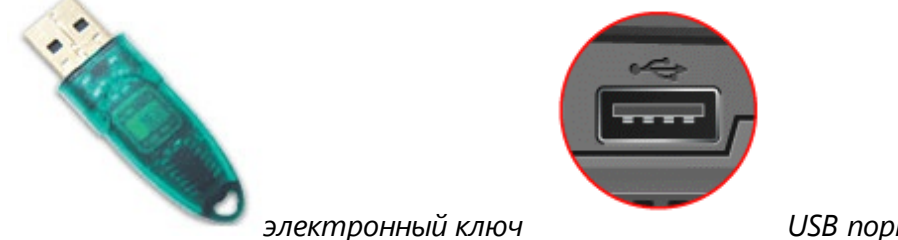

USB порт компьютера

2. В меню Пуск перейдите в папку Турбо Таксатор 7, в папке выберите строку Турбо Таксатор 7.

Если в процессе установки был создан ярлык программы на Рабочем столе, то программу можно запустить дважды кликнув по ярлыку на рабочем столе. Электронный ключ должен быть подключен к USB порту в течение всего времени работы с программой.

ВНИМАНИЕ! Если индикатор электронного ключа не светится или постоянно мигает, то вероятно: а) ключ подключен не правильно, б) ключ не распознан операционной системой, с) ключ неисправен. Для обеспечения надежной работы ключа подключите электронный ключ непосредственно к USB порту. Не вынимайте ключ из USB порта при работе с программой.

# 4.2 Настройка программы

Перед началом работы с программой выполните настройку справочников и элементов интерфейса программы. Для этого выполните команду меню **Сервис |** Настройка ... В диалоговом окне «Параметры» на закладке Интерфейс для свойства Справочники должно быть установлено значение *Россия* для лесов Российской Федерации. Кликните по кнопке **ОК** для установки нового значения.

# 4.3 Создание лесосеки

Работа с программой начинается с создания лесосеки. Для этого выполните команду меню **Файл | Создать ...** В диалоговом окне «Новая лесосека» выберите в списке

«Метод таксации» необходимое значение и кликните по кнопке **ОК**. Описание методов таксации приведено в справочной системе. Для вызова справки нажмите клавишу F1 на клавиатуре компьютера. Описание работы с программой будет приведено на примере использования метода таксации *Сплошной перечет*.

| ювая лесосека                                    |               | $\times$ |
|--------------------------------------------------|---------------|----------|
| Метод таксации                                   |               |          |
| <ul> <li>Сплошной перечет</li> </ul>             |               |          |
| О Круговые площадки постоянного радиуса          |               |          |
| О Круговые реласкопические площадки              |               |          |
| О Ленточные пробы                                |               |          |
| О Перечет по пням                                |               |          |
| О По количеству заготовленной древесины (пробные | площади)      |          |
|                                                  | u necouctooão |          |

#### 4.4 Установка свойств лесосеки

Для установки основных характеристик лесосеки выполните команду меню **Правка |** Свойства лесосеки ... В диалогом окне «Свойства лесосеки» все характеристики сгруппированы по четырем закладкам: Основные, Лесоустройство, Лесовосстановление, Таксация.

| сновные Лесо                                           | устройств              | во Лесовосстан                                       | ювление               | Таксац   | prs     |                                            |                     |                    |
|--------------------------------------------------------|------------------------|------------------------------------------------------|-----------------------|----------|---------|--------------------------------------------|---------------------|--------------------|
| Описание                                               |                        |                                                      |                       |          |         |                                            |                     |                    |
| Область:                                               |                        |                                                      |                       | Год о    | своения | : 2022                                     |                     |                    |
| Лескоз:                                                |                        |                                                      |                       |          |         |                                            |                     |                    |
| Ледничество:                                           |                        |                                                      | ~                     | Уроча    | ище:    |                                            |                     |                    |
| Квартал:                                               |                        |                                                      | B                     | адел:    |         |                                            | Делянка:            | 1                  |
| [pynna neca:                                           | <нет>                  |                                                      | ~                     |          |         |                                            |                     |                    |
| Категория заш                                          | THOTTO                 |                                                      |                       |          |         |                                            |                     |                    |
| the second second                                      | annos nas              | <het></het>                                          |                       |          |         |                                            |                     | ~                  |
| Рубка                                                  |                        | <het></het>                                          |                       |          | _       | Площадь                                    | ,                   | ×                  |
| Рубка<br>Вид пользовани                                | ध्रः Cne               | <нет>                                                | ощие насах            | кдения ' | ~       | Площадь<br>Общая:                          | ,                   | 1,00 ra            |
| Рубка<br>Вид пользовани<br>Вид рубки:                  | tR: Cne                | <нет><br>елые, приспевая<br>пошнолесосечна           | ощие насал<br>я рубка | кдения . | ~       | Площадь<br>Общая:<br>Эксплуата             | ,                   | 1,00 ra            |
| Рубка<br>Вид пользовани<br>Вид рубки:<br>Способ рубки: | tra: Cne<br>Cnr<br>Cnr | <нет><br>елые, приспеван<br>пошнолесосечна<br>пошная | ощие насах<br>я рубка | кдениз . | > > >   | Площадь<br>Общая:<br>Эксплуата<br>Перечета | ,<br>ационная:<br>: | 1,00 ra<br>1,00 ra |

На закладке **Основные** укажите в поле **Площадь (Общая)** общую площадь лесосеки (в га); на закладке **Лесоустройство** – лесотаксовый **Пояс** и **Разряд такс**. Кликните по командной кнопке **ОК** диалога для сохранения установленных свойств лесосеки.

| сновные Ле           | соустройство                                                                | Лесовосстановление | Таксация                           |                      |
|----------------------|-----------------------------------------------------------------------------|--------------------|------------------------------------|----------------------|
| Основная ха          | арактеристика                                                               |                    |                                    |                      |
| [лавная пор          | ода: Сосна                                                                  | 1 · · · ·          | <ul> <li><u>С</u>остав:</li> </ul> |                      |
| Возраст:             | 81                                                                          |                    | 2-ой ярус:                         | Лесоустройство: 2000 |
| Таксационн           | ое описание                                                                 |                    | Дополнительн                       | ая характеристика    |
| <u>С</u> остав (Л/У) | :                                                                           |                    | Состояние:                         | Сырорастущее 🗸 🗸     |
| Средняя вых          | сота: 23,0 м                                                                | н. Диам.: 24,0 см. | Происхождение                      | семенное 🗸           |
| Категория:           | Одно                                                                        | ярус., чистые 🗸 🗸  | Загрязнение:                       | <het> &lt;</het>     |
| Полнота:             | 0,8                                                                         | Бонитет: IA 🗸      | Рельеф:                            | Равничный 🗸          |
| Тип леса:            | <het< td=""><td>&gt;</td><td>П Труднодост</td><td>упный лесфонд</td></het<> | >                  | П Труднодост                       | упный лесфонд        |
| 3anac:               | 220 M                                                                       | куб./га            | Пояс: 1                            | ▲ Разряд такс: 1 ▲   |
| одлесок:             |                                                                             |                    |                                    | 2                    |
|                      |                                                                             |                    |                                    | N                    |

## 4.5 Создание объектов таксации

Данные полевой таксации в Турбо Таксатор группируются по объектам таксации – часть лесосеки (или вся лесосека) на которой выполняется таксация древостоя. В зависимости в от выбранного метода таксации могут быть созданы различные объекты таксации. Для метода таксации Сплошной перечет, доступно создание объектов Делянка и Деревья, не подлежащие рубке (см. Руководство пользователя Турбо Таксатор). Для ввода данных сплошного перечета на лесосеке необходимо создать объект Делянка. Для этого:

1. Выберите команду меню Вставка | Делянка.

| Свойства де | елянки    | × |
|-------------|-----------|---|
| Название:   | Делянка 1 |   |
| Площадь:    | 1,00 ra   |   |
|             |           |   |
|             |           |   |
|             |           |   |
|             |           |   |
|             | ОК Отнена |   |

2. В диалоговом окне «Свойства делянки» укажите название делянки и ее площадь в гектарах. Если на лесосеке имеется всего одна делянка, тогда ее площадь будет равна площади всей лесосеки. Кликните по кнопке **ОК**, для того, что бы добавить делянку в список объектов таксации. Площадь делянок в списке объектов таксации суммируется и устанавливается в свойстве лесосеки **Площадь перечета**. (см. <u>Установка свойств лесосеки</u> ).

#### 4.6 Ввод данных таксации отдельной породы

После того как был создан объект таксации *Делянка*, его необходимо наполнить данными перечислительной таксации. Ввод данных таксации выполняется последовательно для каждой породы. Для того, что бы добавить породу: 1. Выделите в списке объектов таксации делянку, куда будут добавлены данные таксации породы.

2. Выполните команду меню Вставка | Порода. Программа откроет диалоговое окно «Данные таксации».

| Древесная порода        | A   | анные пере                                 | чета    |        |   |   |        |                 |  |
|-------------------------|-----|--------------------------------------------|---------|--------|---|---|--------|-----------------|--|
| Порода: Сосна 🗸         |     | Ступень                                    |         | Деревь | я |   | ^      | Перечет по пням |  |
| Не подлежит рубке       |     | толщины Деловые Полуделовые Дровяные Итого | Перечет |        |   |   |        |                 |  |
|                         | Þ   | 4                                          |         |        |   |   |        |                 |  |
| Второй ярус             |     | 8                                          |         |        |   |   |        |                 |  |
|                         | 10  | 12                                         |         |        |   |   |        |                 |  |
| Коэффициент: 1,0        |     | 16                                         |         |        |   |   |        |                 |  |
|                         |     | 20                                         |         |        |   |   |        |                 |  |
| Установка разряда высот | 14  | 24                                         |         |        |   |   |        |                 |  |
| Разряд                  | 114 | 28                                         |         |        |   |   |        |                 |  |
| OID III OVI OX          | 114 | 32                                         |         |        |   |   |        |                 |  |
|                         | ЦH  | 36                                         |         |        |   |   |        |                 |  |
| Ola Ola Ovil Oner       | ЦH  | 40                                         |         |        |   | _ |        |                 |  |
| OI OV OVIII             | ЦH  | 49                                         |         |        |   |   |        |                 |  |
| OII OVA OIX             | ЦH  | 10                                         |         |        |   |   |        |                 |  |
|                         | 11  | 56                                         |         |        |   |   |        |                 |  |
| Модели                  | ЦË  | ~                                          |         |        |   |   |        |                 |  |
|                         |     | Итого                                      |         |        |   |   | $\sim$ |                 |  |

3. Введите данные перечета.

4. Установите разряд высот вручную, выбрав значение из перечня Разряд, или введите данные замера высот. Чтобы добавить данные таксации модельных деревьев и установить разряд высот кликните по кнопке **Модели ...** в диалогом окне «Данные таксации».

© 2021 ООО Таксатор, АВ СофтФорест

| одельны                                        | не деревь                                  | s9      |                               | График разрядов высот                                                                                          |
|------------------------------------------------|--------------------------------------------|---------|-------------------------------|----------------------------------------------------------------------------------------------------|
| D, сн                                          | н, м                                       | Разряд  | Добавить<br>Удалить           | Показать курсор Выделить курсор                                                                                |
| Дианет)<br>4<br>8<br>12<br>азряд вы<br>По сре, | р: Выс<br>-<br>-<br>-<br>жсот<br>днему раз | хота: Р | азряд:<br>-<br>-<br>-<br>- Ог | 12<br>8<br>4<br>8<br>16<br>24<br>32<br>40<br>48<br>56<br>64<br>72<br>80<br>Диаметр, см<br>10<br>средней высоте |

5. В диалоговом окне «Модельные деревья» кликните по кнопке **Добавить**.

6. Установите в таблице «Модельные деревья» значения диаметра (в см.) и высоты (в м.) модели.

7. Повторите пункты 5-6 для каждой модели.

8. В поле диаметр укажите центральную ступень толщины, что бы программа смогла вычислить разряд высот для трех центральных ступеней толщины (По среднему разряду).

 Кликните по кнопке **ОК**. Окно «Модельные деревья» закроется и вычисленное значение разряда высот будет установлено в поле Разряд окна «Данные таксации».
 кликните по кнопке **ОК**.

## 4.7 Установка параметров МДОЛ

Для установки параметров расчета материально-денежной оценки лесосек (МДОЛ): 1. Выполните команду меню **Расчет | Параметры МДОЛ …** Программа откроет диалоговое окно «Параметры МДОЛ».

| асчет запаса Оце                                           | нка запаса                                   |                                                                                                    |
|------------------------------------------------------------|----------------------------------------------|----------------------------------------------------------------------------------------------------|
| Нормативные таб                                            | пицы                                         |                                                                                                    |
| Сортиментные:                                              | Россия (Анучин Н.П.; 19                      | 81) ~                                                                                                    |
| Товарные:                                                  | Россия (Дальний восток                       | Приморский край).                                                                                                    |
| Видовых высот:                                             | Россия (Дальний восток                       | Материковая часть) ————————————————————————————————————                                                                                                    |
| Класс товарности:                                          | Россия                                       | Расчет класса товарности по запасу                                                                                                    |
| Диаметов пней:                                             | Россия (Таблица диамет                       | ров пней) 🗸 🗸                                                                                                    |
| Ликвид кроны<br>Выполнять рас<br>для сосны п<br>для сучьев | нет ликвида из кроны<br>осле подсочки<br>ели | Итоги и округление<br>Ликвид из кроны включать в итоги<br>Отходы включать в итоги<br>Округлять в ступени толщины до 0.01 м.куб.<br>Округлять по породе до 1 м.куб.<br>Другое<br>Исключать отходы из доовеных деревьев |

2. На закладке **Расчет запаса** установите необходимую сортиментную таблицу, выбрав ее из списка **Сортиментные**. Содержание списка зависит от того, какие таблицы установлены в программе. (см.<u>Настройка программы</u> 12). При выборе сортиментных таблиц программа автоматически выбирает соответствующую ей таблицу разрядов высот (если таблица разрядов высот установлена в программе).

| аксы: Стан                | 0.3076538               |                               |      |
|---------------------------|-------------------------|-------------------------------|------|
| Citation Citation         | atop more               |                               |      |
| Применять та              | ксы                     | Оценка ликвида из кроны       |      |
| Главное по.               | льзование               | Выполнять оценку              |      |
| Промежуточное пользование |                         | Коэффициент для ели:          | 1,00 |
| О Без оценки              |                         | Коэффициент для других пород: | 1,00 |
| Снижение / ув             | еличение такс           |                               |      |
| Автоматич                 | еский расчет снижение т | настроить                     |      |
| Истод: Росс               | KR                      | Применять коэффициент:        | 1,00 |
| Расчет итогое             | 3                       |                               |      |
| Округлени                 | е до 10 руб.            |                               |      |
|                           |                         |                               |      |

3. На закладке **Оценка запаса** установите в поле **Таксы** необходимый набор такс, выбрав значение из списка. Содержание списка зависит от количества наборов такс, установленных в программе. Если необходимого вам набора нет в списке, то введите таксы для вашего региона в один из наборов или установить дополнительный набор (см.<u>Установка дополнительных наборов такс</u> 4. Для применения к таксам повышающего или понижающего коэффициента (ко всем породам) введите значение коэффициента в поле **Применять коэффициент**. Программа может выполнить автоматический расчет скидки или надбавки к таксам (ставкам). (См. Руководство пользователя Турбо Таксатор). 5. Кликните по кнопке **ОК** для того, что бы параметры расчета МДОЛ были установлены.

# V Расчет МДОЛ

Для расчета материально-денежной оценки лесосек выполните команду меню Расчет | Выполнить ... После окончания расчета программа откроет закладку МДОЛ.

## VI Печать

Для печати данных таксации перейдите на закладку **Таксация** и выполните команду меню **Файл | Печать**.

Для печати данных МДОЛ перейдите на закладку **МДОЛ** выполните команду **Файл |** Печать.

Для печати данных плана и съемки лесосеки перейдите на закладку **План** и выполните команду меню **Файл | Печать**.

Для того, что бы просмотреть данные перед печать, необходимо выбрать в меню команду **Файл | Предварительный просмотр**.

# VII Сохранение и загрузка ведомости лесосеки

Данные отвода и таксации, съемки лесосек объединены в Турбо Таксатор в единый набор – Ведомость лесосеки. Ведомость лесосеки, включающая в себя свойства лесосеки, данные таксации, съемку лесосеки, результаты МДОЛ, параметры, которые могут быть сохранены в файле на диске компьютера и затем опять загружены в программу. Для сохранения ведомости лесосеки:

1. Выполните команду меню **Файл | Сохранить**. Если ведомость сохраняется в первый раз, то программа выведет окно «Сохранить как».

2. Выберите Папку для сохранения файла и введите в поле **Имя файла** название ведомости лесосеки. Кликните по кнопке **Сохранить**.

Для загрузки ведомости лесосеки в Турбо Таксатор:

- 1. Выполните команду меню Файл | Открыть ... Появится окно «Открыть».
- 2. Перейдите в Папку, где содержится необходимая ведомость (файл данных Турбо Таксатор) и выберите в списке файлов необходимую ведомость.
- 3. Кликните по кнопке Открыть.

# VIII Настройка программы

#### 8.1 Установка дополнительных таблиц

Программа позволяет выполнять расчет запаса по различным таксационным нормативам. Для этого в Турбо Таксатор предусмотрена функция добавления новых таблиц. Всего в программе использует пять типов таблиц:

- Сортиментные таблицы
- Таблицы разрядов высот
- Товарные таблицы
- Таблицы видовых высот
- Таблицы диаметров пней

Для перечислительной таксации необходимы сортиментные таблицы и таблицы разрядов высот. Для реласкопической таксации и таксации по материалам лесоустройства необходимы таблицы видовых высот, товарные таблицы. Таблицы диаметров пней используются при расчете объема срубленной древесины для определение диаметра дерева на высоте 1.3 м.

Каждая таблица оформлена в виде отдельного текстового файла и имеет уникальный идентификатор. Турбо Таксатор поставляется со стандартным набором таблиц для лесов центрального региона России. Дополнительные таблицы могут быть предоставлены по запросу пользователя, после уточнения перечня таблиц, которые необходимы для расчетов. Обычно они оформляются в виде набора для отдельного региона: сортиментная таблица и разрядов высот, товарная таблица, таблица видовых высот. Если в наборе отсутствует таблица разрядов высот, то расчет разряда высот по модельным деревьям будет недоступен.

# ВНИМАНИЕ! Описание поставляемых с программой сортиментных, товарных и других таблиц находится в папке программы: C:\Program Files\Turbo Taxator 7\Doc\

Для установки дополнительных таблиц:

- 1. Разархивируйте набор дополнительных таблиц в отдельную папку, например в D: \Tables
- 2. Перейдите на закладку Таблицы.
- 3. Выполните команду меню **Сервис | Таблицы | Добавить ...** Откроется диалоговое окно «Открыть».
- Выберите Папку куда были предварительно сохранены таблицы (в этом примере D:\Tables), выберите первую таблицу из списка, которую необходимо добавить в Турбо Таксатор и кликните по кнопке **ОК**.
- 5. Программа выведет запрос на добавление таблицы. Для добавления таблицы кликните по кнопке **Да**. Для отмены установки таблицы кликните по кнопке **Нет**.
- 6. Новая таблица установлена в программе.
- 7. Продолжите установку оставшихся таблиц из набора, последовательно выполнив пункты 4-6 для второй, третьей и четвертой таблиц.

При установке таблицы, которая уже присутствует в программе, будет выведено предупреждение.

# 8.2 Удаление таблиц

Для удаления таблицы из программы:

- 1. Перейдите на закладку Таблицы.
- 2. Выделите строку с именем таблицы, которую хотите удалить.

3. Выполните команду меню **Сервис | Таблицы | Удалить**; или нажмите на клавиатуре клавишу **Delete**; или кликните правой кнопкой мыши по выделенной строке для вызова контекстного меню и выберите команду **Удалить**.

## 8.3 Установка дополнительных наборов такс

Лесные таксы или ставки Турбо Таксатор организованы в виде набора – полный перечень лесных такс (ставок) для всех лесных пород для отдельного региона. Таксы в каждом наборе могут быть изменены пользователем. Пользователь может самостоятельно создать набор такс. Кроме того, пользователь может установить готовый набор лесных такс, скачав их с сайта программы.

Для того, что бы добавить в Турбо Таксатор набор такс:

- 1. Перейдите на закладку Таксы.
- 2. Выполните команду меню **Сервис | Таксы | Создать**. Откроется окно редактора лесных такс "Лесные таксы".
- 3. Установите в поле **Пояс** необходимый номер лесотаксового пояса.
- 4. Выберите древесную породу в Списке пород.
- 5. Выберите строку разряда такс. Кликните по кнопке **Редактировать**. Появится окно ввода такс для выбранного разряда такс.
- 6. Последовательно введите таксы для деловой древесины и дров. Кликните по кнопке **ОК**.
- 7. Повторите действия 5-6 для каждого разряда такс
- 8. Повторите действия 4-8 для каждой породы.
- 9. Сохраните набор такс, кликнув по кнопке **Сохранить**. Таксы будут сохранены и включены в список такс с именем, указанным в поле **Имя**.

Для того, что бы импортировать таксы в программу из готового набора:

- 1. Выполните команду меню Сервис | Таксы | Импорт.
- 2. В диалоговом окне «Открыть» перейдите в Папку, где хранится файл с набором такс и укажите его в списке файлов для загрузки. Кликните по кнопке **ОК**.
- Таксы будут добавлены в список. Новому набору такс будет присвоено имя Таксы 1 Если набор с такими таксами уже имеется в программе, то новому набору будет присвоено имя Таксы 2, или Таксы 3 и т.д. Название набора такс может в дальнейшем быть изменено пользователем (см. Руководство пользователя Турбо Таксатор).

# IX Карты-схемы

14

В данном руководстве приведено краткое описание создания только для двух видов лесных карт-схем. Подробное описание работы с картами-схемами приведено в **Руководстве пользователя Турбо Таксатор 7** и в руководстве **Работа с картой. Быстрый старт**.

#### 9.1 Создание калиброванной лесной карты

Для создания карты-схемы на основе растрового изображения, снимка необходимо:

- 1. Перейдите на закладку Карты.
- Кликнуть по командной кнопке Создать, расположенной с правой стороны от списка карт.

| здание карты                                                        |         |
|---------------------------------------------------------------------|---------|
| Создание карты                                                      |         |
| Иня карты:                                                          |         |
| ▲                                                                   |         |
| Тип карты:                                                          |         |
| Стандартаная карта                                                  |         |
| Калиброванный растр<br>Масштабированный растр<br>Геопривязка растра | -       |
|                                                                     |         |
| Система координат:                                                  |         |
|                                                                     | Выбрать |
| Фоновый рисунок:                                                    |         |
|                                                                     | Выбрать |
| Масштаб рисунка:                                                    |         |
| 1:10 000 $$                                                         |         |
|                                                                     |         |

- 3. В диалоговом окне «Создание карты» в поле **Имя карты** ввести наименование создаваемой карты. Выбрать **Тип карты** *Калиброванный растр* и кликнуть по командной кнопке **Выбрать**.
- 4. В открывшемся стандартном диалоговом окне выбора файла выбрать графический файл (цифровое фото планшета или плана лесонасаждений) и кликнуть по кнопке Открыть. Затем кликнуть по командной кнопке ОК в окне «Создание карты».
- 5. В открывшемся окне редактора карт выполнить калибровку карты. Для этого необходимо разместить на графической основе две точки калибровки.
- 6. Для добавления точки калибровки выполните команду меню Вставка | Точка калибровки, наведите курсор на место на карте куда необходимо поместить точку калибровки и нажмите левую кнопку мыши. Программа выведет диалоговое окно «Свойства точки калибровки».

| Свойства точки калибров         | ки 🗙              |
|---------------------------------|-------------------|
| Координаты<br>Координата X: 148 | Координата Ү: 130 |
| Расстояние до точки:            | 1 600,00 M        |
| Направление на точку:           | 1 ~               |
| [                               | ОК Отмена         |

- 7. Укажите расстояние в метрах до второй точки калибровки на местности и кликните по кнопке **ОК**.
- 8. Добавьте вторую точку калибровки, выполнив команду меню Вставка | Точка калибровки и укажите расстояние от второй дочки до первой точки (в метрах).
- 9. Для завершения калибровки кликните по командной кнопке Завершить калибровку.
- 10.Выполните команду меню **Карта | Сохранить и выйти** для сохранения карты и выхода из редактора карт.
- 11.Карта будет сохранена и добавлена в список лесных карт на закладке **Карты**. Карта готовка к работе. Подробное описание работы с планом лесосеки и лесной картой приведено в Руководстве пользователя Турбо Таксатор 7.

### 9.2 Создание лесной карты с геопривязкой

Для создания карты-схемы на основе растрового изображения, снимка с географической привязкой необходимо:

- 1. Перейдите на закладку Карты.
- Кликнуть по командной кнопке Создать, расположенной с правой стороны от списка карт.
- В диалоговом окне «Создание карты» в поле Имя карты ввести наименование создаваемой карты. Выбрать Тип карты Геопривязка растра и кликнуть по командной кнопке Выбрать.

| здание карты                                                        | ×         |
|---------------------------------------------------------------------|-----------|
| Создание карты                                                      |           |
| Иня карты:                                                          |           |
|                                                                     |           |
| Тип карты:                                                          |           |
| Стандартаная карта<br>Калиброванный растр<br>Масштабированный растр |           |
| Геопривязка растра                                                  |           |
|                                                                     |           |
| Система координат:                                                  |           |
| СК не задана                                                        | Выбрать   |
| Фоновый рисунок:                                                    |           |
|                                                                     | Выбрать   |
| Масштаб рисунка:                                                    |           |
| 1:10 000 ~                                                          |           |
|                                                                     |           |
|                                                                     | ОК Отмена |

- В открывшемся стандартном диалоговом окне выбора файла выбрать графический файл (цифровое фото планшета или плана лесонасаждений) и кликнуть по кнопке Открыть.
- 5. Выбрать систему координат карты-схемы из списка, кликнув по кнопке **Выбрать** напротив поля система координат.

| Ходные данные                     |  |
|-----------------------------------|--|
| Система координат:                |  |
| WGS-84 -                          |  |
| истема координат карты            |  |
| Проекция                          |  |
| МСК-44 Костронская область зона 1 |  |
| Параметры                         |  |
| ) Proj4 (+string) формат          |  |
|                                   |  |
| Поворот осей координат            |  |
|                                   |  |

- 6. Кликнуть по командной кнопке **ОК** в окне «Система координат».
- 7. Кликнуть по командной кнопке **ОК** в окне «Создание карты».
- 8. В открывшемся окне редактора карт выполнить калибровку карты. Для этого необходимо разместить на графической основе две точки калибровки с географическими координатами широта и долгота.
- 9. Для добавления точки калибровки выполните команду меню Вставка | Точка калибровки, наведите курсор на место на карте куда необходимо поместить точку

калибровки и нажмите левую кнопку мыши. Программа выведет диалоговое окно «Свойства точки».

| Свойства точки | 1           | × |
|----------------|-------------|---|
| Система коорди | инат: WGS84 |   |
| Координаты     |             |   |
| Долгота:       | 41,594411°  | • |
| Широта:        | 57,517202°  |   |
|                |             | _ |
|                | • ОК Отмена |   |

- 10. В окне «Свойства точки» необходимо указать географические координаты точки на местности в системе WGS84 в градусах для широты и долготы, кликнуть по кнопке **ОК**.
- 11. Добавьте вторую точку калибровки, выполнив пункты 9-10.
- 12. Для завершения калибровки кликните по командной кнопке Завершить калибровку.
- 13.Выполните команду меню **Карта | Сохранить и выйти** для сохранения карты и выхода из редактора карт.
- 14.Карта будет сохранена и добавлена в список лесных карт на закладке **Карты**. Карта готовка к работе.

ВНИМАНИЕ! Для наилучшей точности калибровки карты-схемы точки калибровки следует размещать по краям карты по диагонали. Не размещайте точки калибровки на одной вертикальной или горизонтальной линии.

Подробное описание работы с планом лесосеки и лесной картой приведено в Руководстве пользователя Турбо Таксатор 7, Работа с картой. Быстрый старт.

# Х Создание лесной декларации

Для создания лесной декларации необходимо выполнить следующее:

- 1. Выбрать категорию Декларация в главном окне программы.
- 2. Выполнить команду меню Вставка /Лесная декларация ...
- 3. Заполнить свойства лесной декларации в диалоговом окне «Свойства лесной декларации» и кликнуть **ОК**. Лесная декларация будет добавлена в ведомость лесосеки.
- 4. Добавить в лесную декларацию лесосеку, выполнив команду меню Вставка Лесосека декларации ...
- 5. Заполнить свойства лесосеки в диалоговом окне «Лесосека лесной декларации». Для формирования приложения 3 укажите в списке **Объекты приложения 3**

объекты плана. Для этого необходимо предварительно создать карту-схему и построить план лесосеки или нескольких лесосек.

- Добавить в лесную декларацию объект лесной инфраструктуры, выполнив команду меню Вставка|Объект лесной инфраструктуры ... Укажите в диалоговом окне «Лесосека лесной декларации» в списке Съемка лесосеку, план которой должен выводится в приложении 4.
- Заполнить свойства объекта лесной инфраструктуры в диалоговом окне «Свойства инфраструктуры». При необходимости укажите укажите в диалогом окне план объекта, который необходимо вывести в приложении 4.
- 8. Добавить в лесную декларацию объект не лесной инфраструктуры, выполнив команду меню Вставка|Объект не лесной инфраструктуры ...
- 9. Заполнить свойства объекта лесной инфраструктуры в диалоговом окне «Свойства инфраструктуры».

# XI Техническая поддержка

Для изучения функций программы, разрешения возникающих вопросов по ее использованию, внимательно ознакомьтесь со справочной системой программы. Обратится к справочной системе можно двумя способами:

Загрузив справку из папки **Пуск | Турбо Таксатор 7 | Справка Турбо Таксатор**. или вызвав ее из программы Турбо Таксатор выполнив команду меню **Справка | Содержание**.

#### Справочная система является контекстно-зависимой. Это означает, что если при работе с программой будут нажата клавиша F1, справочная система откроет раздел, относящийся к текущему состоянию программы.

Дополнительные сведения по работе с программой могут быть получены из Руководства пользователя Турбо Таксатор 7, которое находится на носителе поставки программы и доступно на Интернет сайте программы.

Информацию о последних изменениях в программе, выпуске обновлений, а также ответы на часто задаваемые вопросы можно найти на сайте программы: <u>http://www.turbotaxator.ru</u>

Вопросы по работе с программой, свои пожелания и предложения направляйте на адрес электронной почты: <a href="support@turbotaxator.ru">support@turbotaxator.ru</a>

© АВ СофтФорест, 2021. © ООО Таксатор. 2021 Россия. г.Кострома.